## 無線投影軟體 使用教學

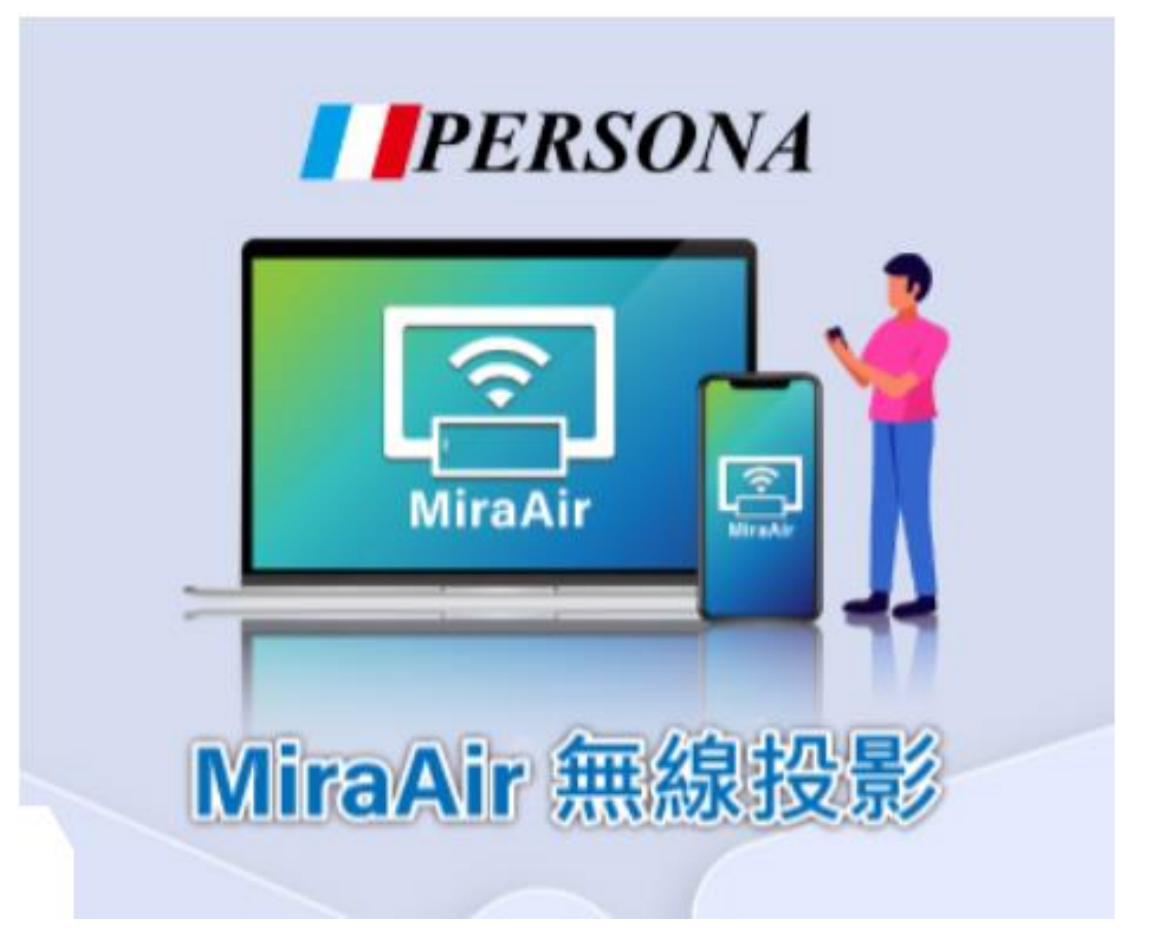

#### 設備組長:吳宇宸

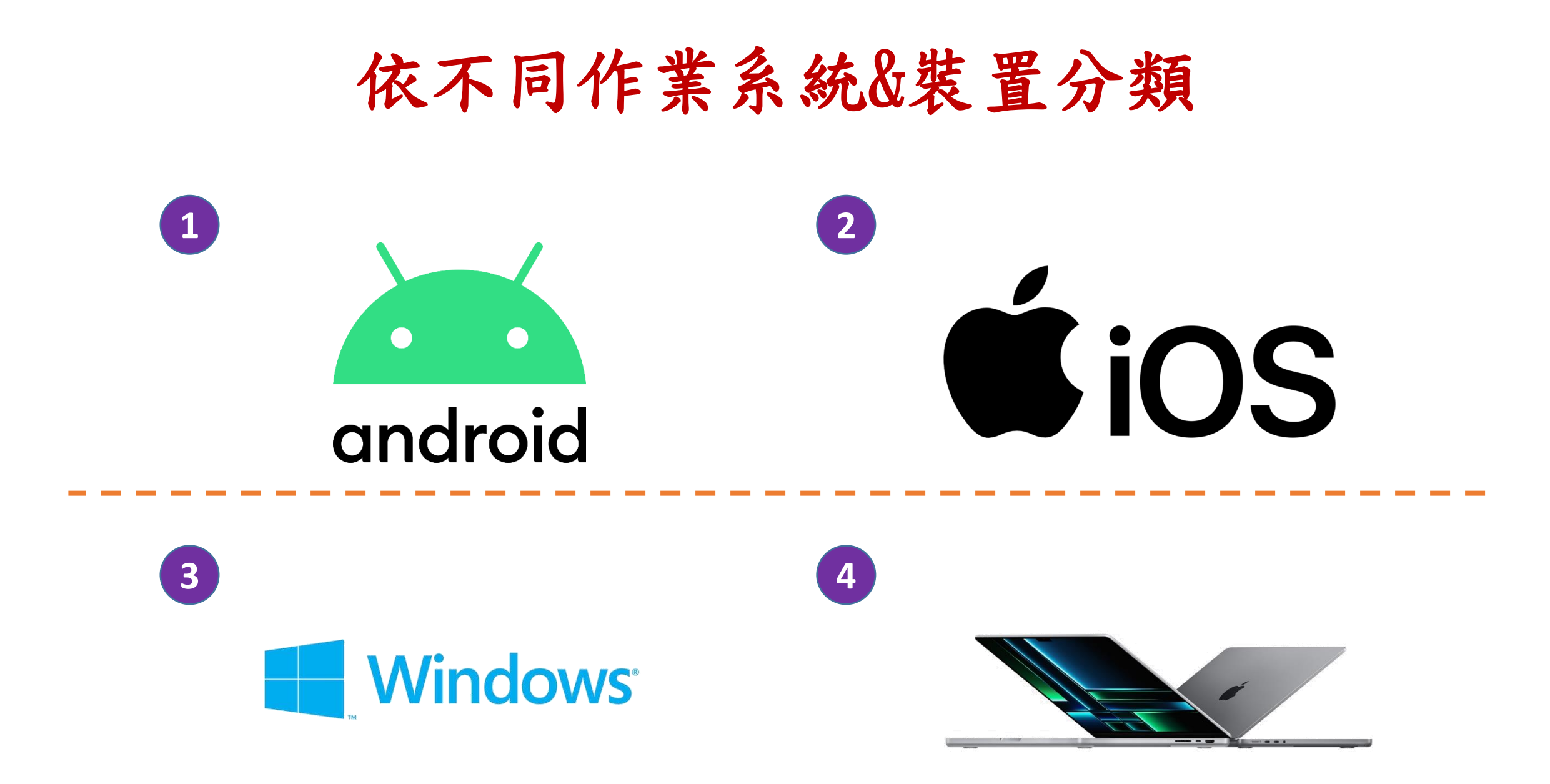

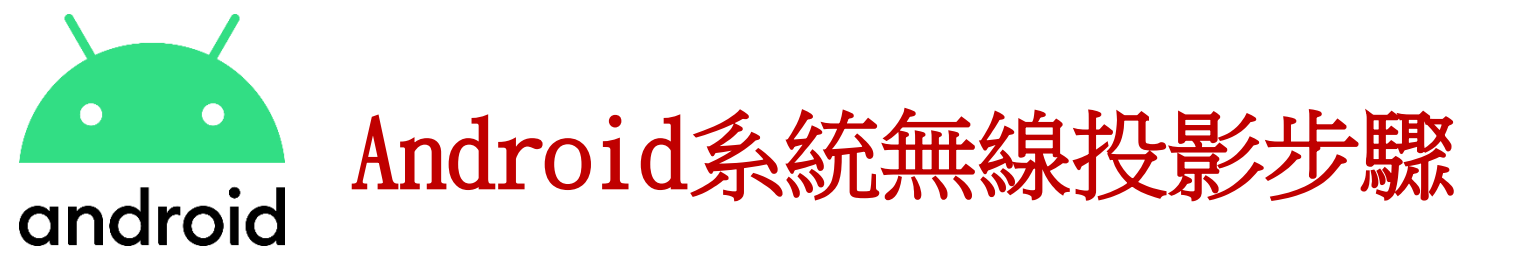

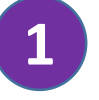

打開智慧電視中應用程式分類點選 MiraAir,掃描右邊紅色框框的QR-code

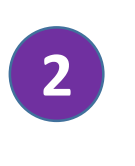

在google play商店中選取ASTROS App並安 裝

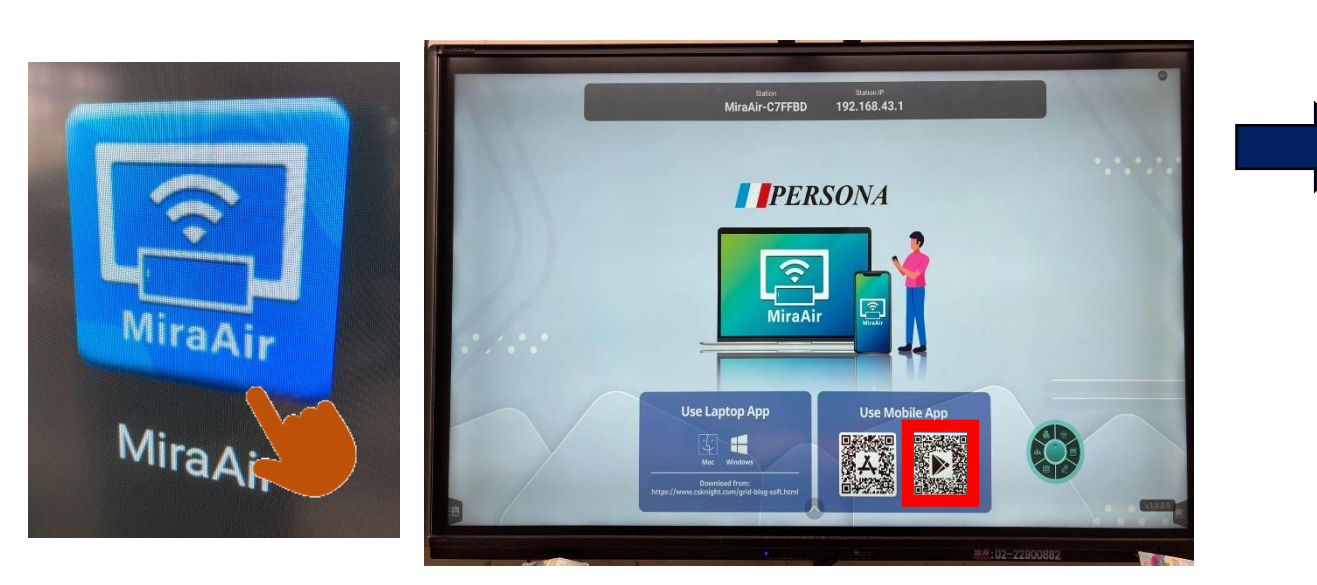

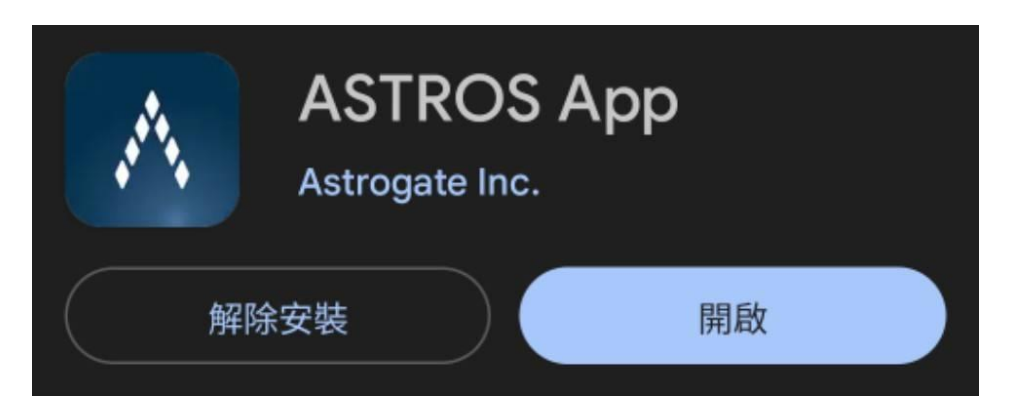

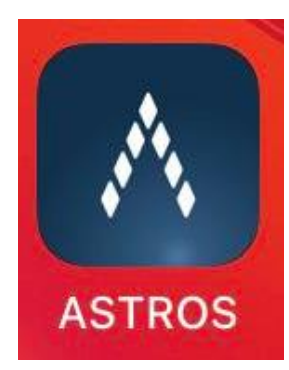

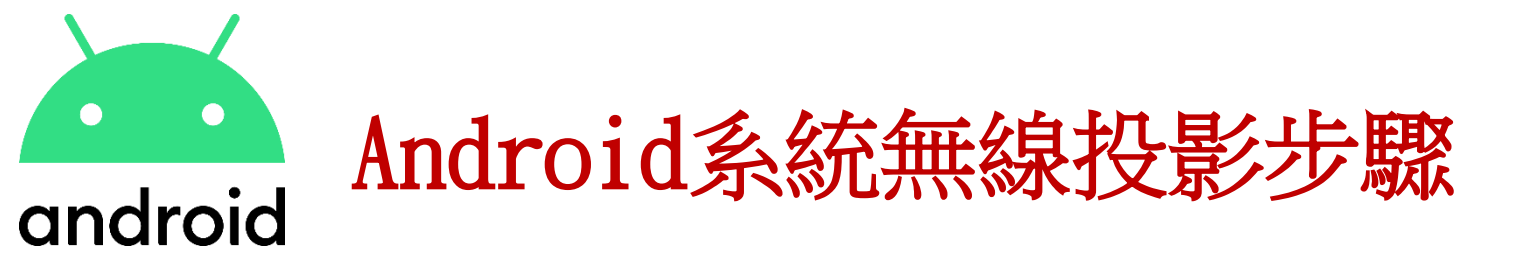

#### Station:MiraAir-C7FFBD

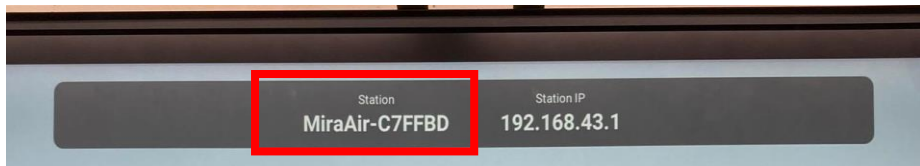

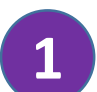

連結智慧電視wife熱點,並打開ASTROS App

| 系統設定                         | UIVII                                       |                                                           |
|------------------------------|---------------------------------------------|-----------------------------------------------------------|
| ● 網路                         | <ul><li>※ WLAN ●</li><li>● 乙太網路 ●</li></ul> | 熱點 修改                                                     |
| メ 高級<br>・ 高級<br>・ 高級<br>・ 高級 | ⑦ 熱點 ○● ○ 網路狀態                              | 熟記名稱 美女都在送 1 加密方式 WPA/WPA2 PSK 輸入密碼 12345678 (※) 已建築装置(1) |
|                              |                                             | Galaxy-A52-5G (9e:10:54:13:ba:94)                         |
| р Арр                        |                                             | 新黑名単始度<br>AP頻段 5.0GHZ                                     |

| Ξ | Astros         |
|---|----------------|
| Q | 輸入Station名稱或IP |
|   |                |
|   |                |
|   |                |
|   |                |
|   |                |
|   |                |
|   |                |
|   |                |
|   |                |

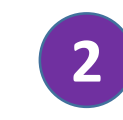

在紅色框框中輸入Station,按旁邊的放大鏡,App就會幫你配對,要開始投影按中間的撥放鍵

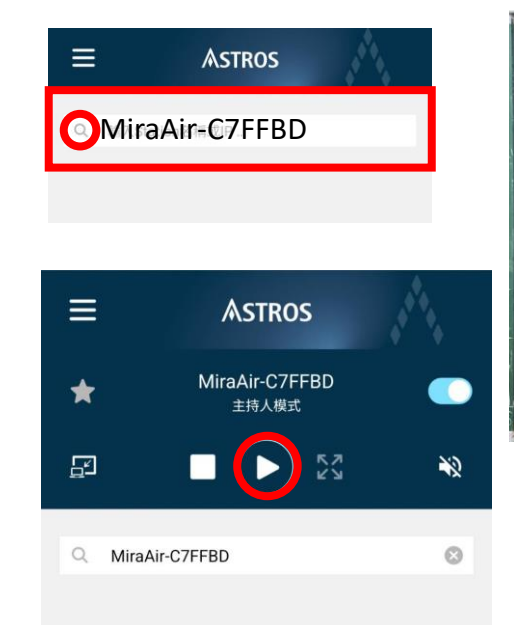

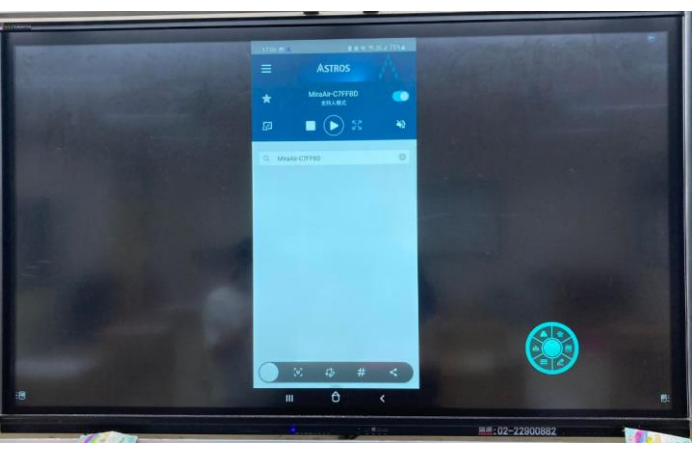

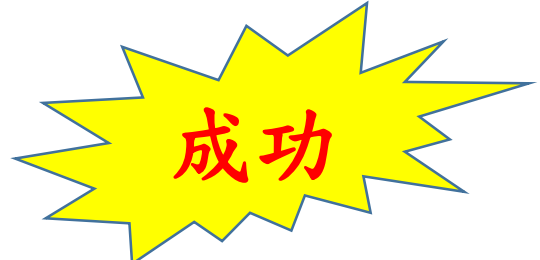

!!以後投影前都要先開啟智慧電視的 MiraAir App!!

n

#### MiraAir-C7FFBD 192.168.43.1 **PERSONA** <u>?</u> MiraAir MiraAir Use Laptop App Use Mobile App MiraAi 4

## ▲iOS I0S系統無線投影步驟

打開智慧電視中應用程式分類點選MiraAir

#### 2

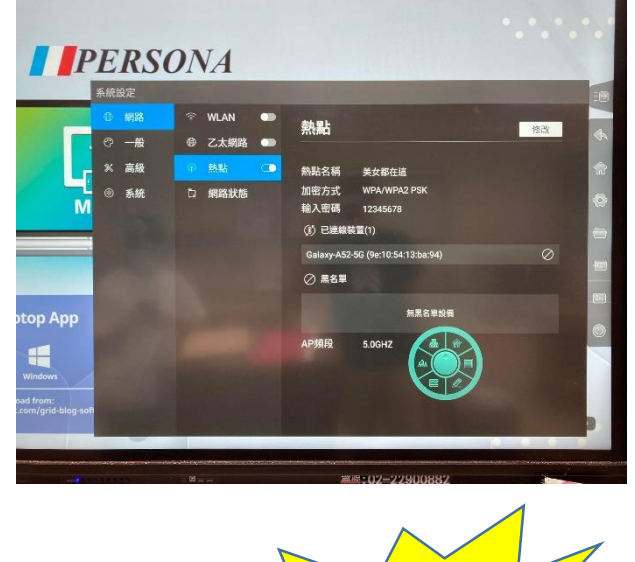

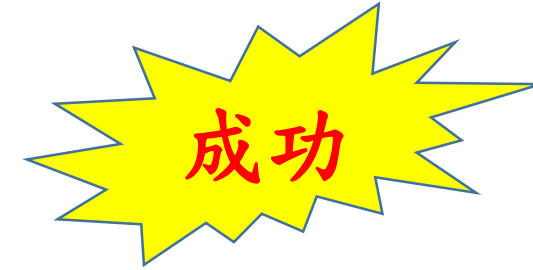

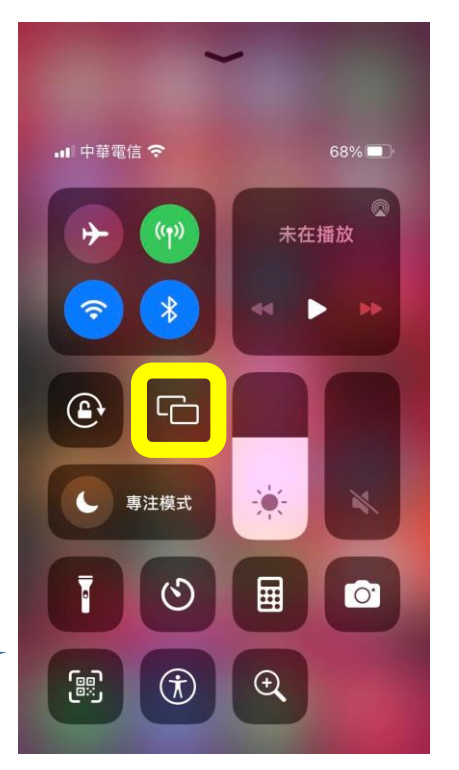

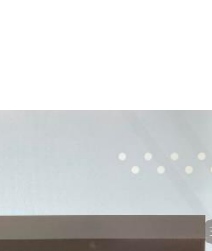

連結智慧電視wife熱點,開啟雙向投影

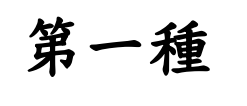

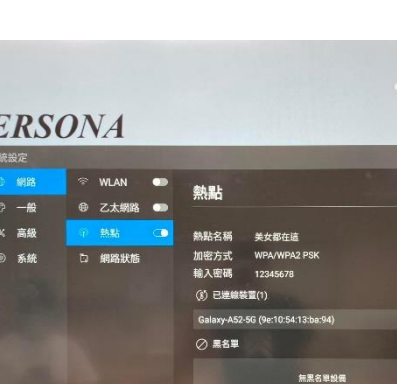

## ▲iOS I0S系統無線投影步驟

2

打開Astros 🔥

ull 中華電信 🗢 astros A ★★★★☆3 🗈 Astrogate Inc

1

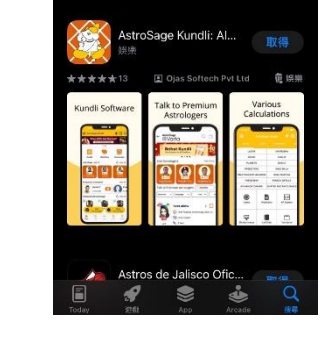

ASTROS App

8

手機下載Astros app

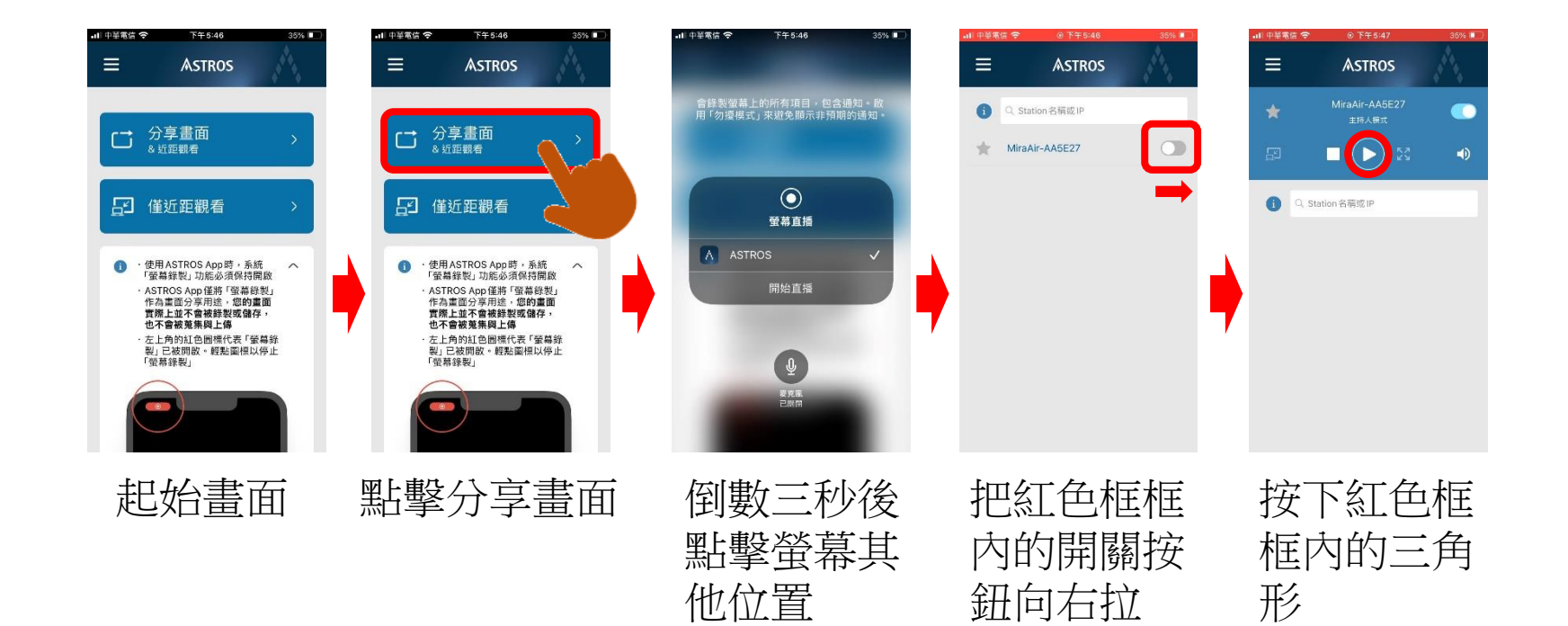

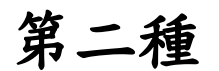

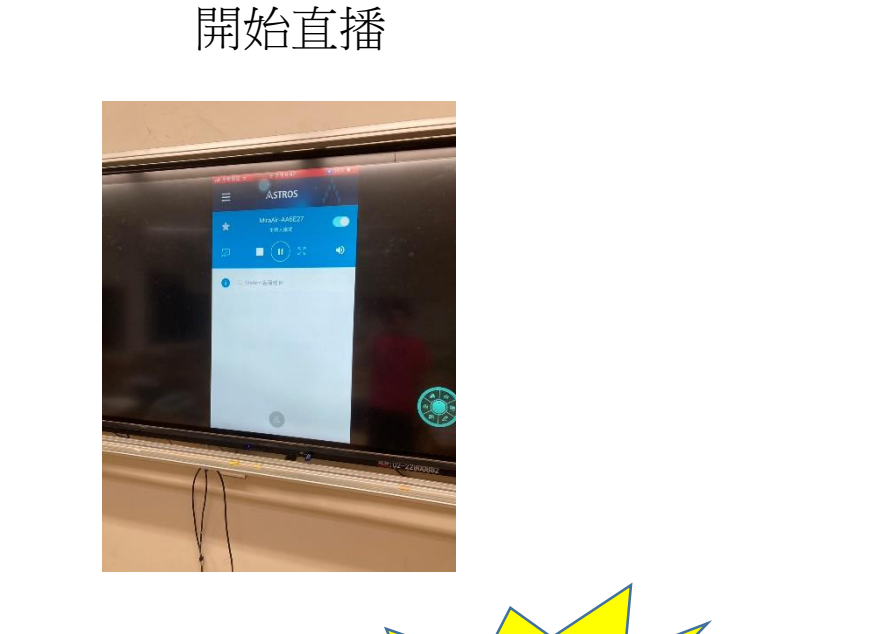

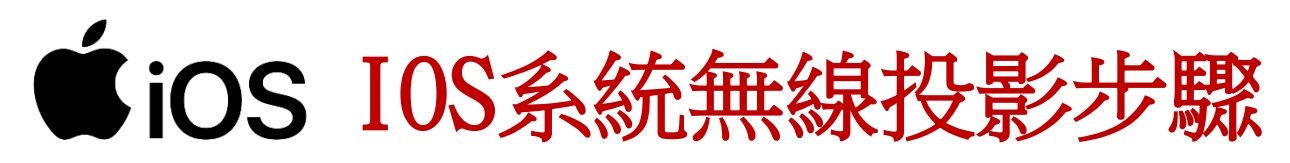

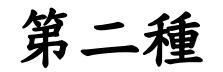

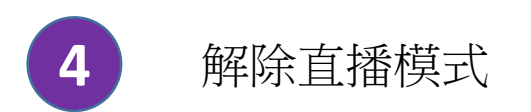

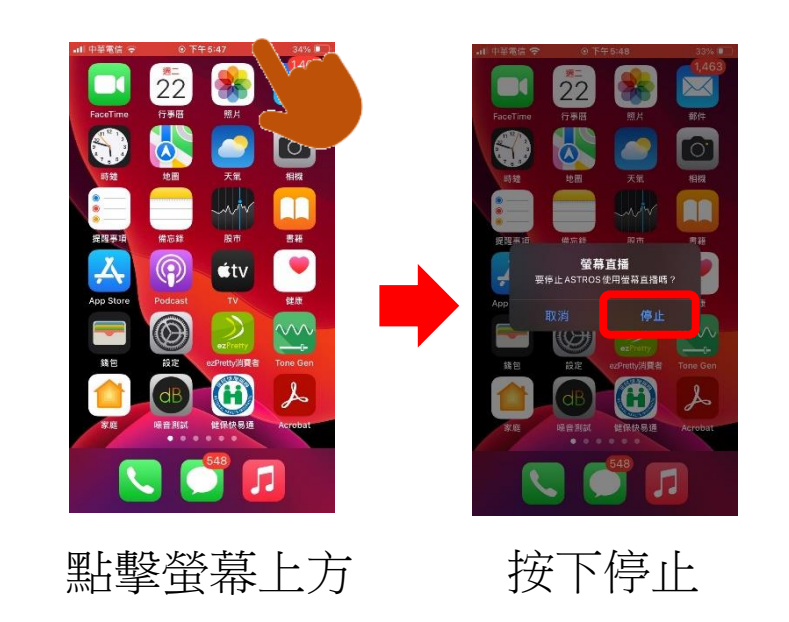

### ■ Windows Windows系統無線投影步驟

## 1 打開瀏覽器在網址中輸入 <u>www.csknight.com/grid-blog-soft.html</u>,把網頁往下拉,點選Windows 版本點擊下載

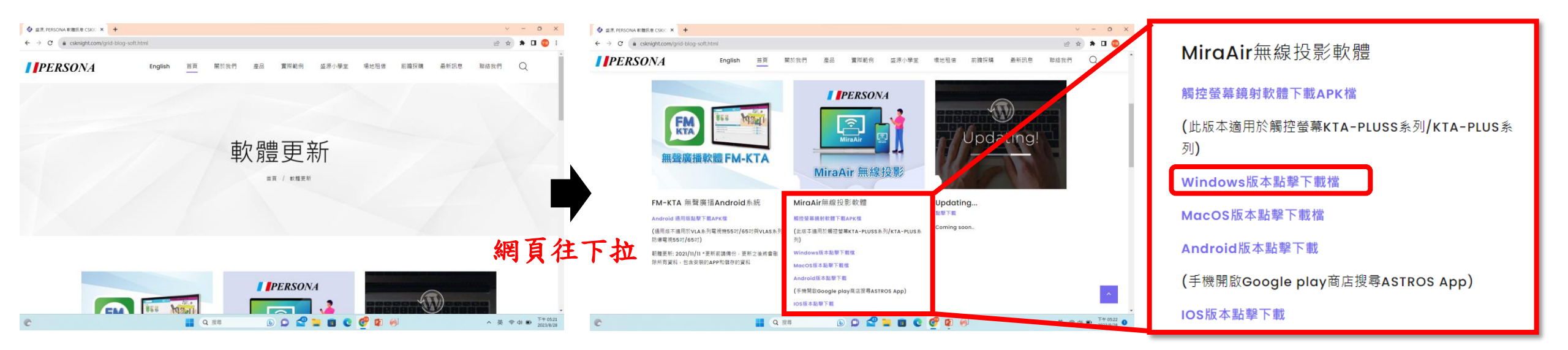

## ■ Windows Windows 系統無線投影步驟

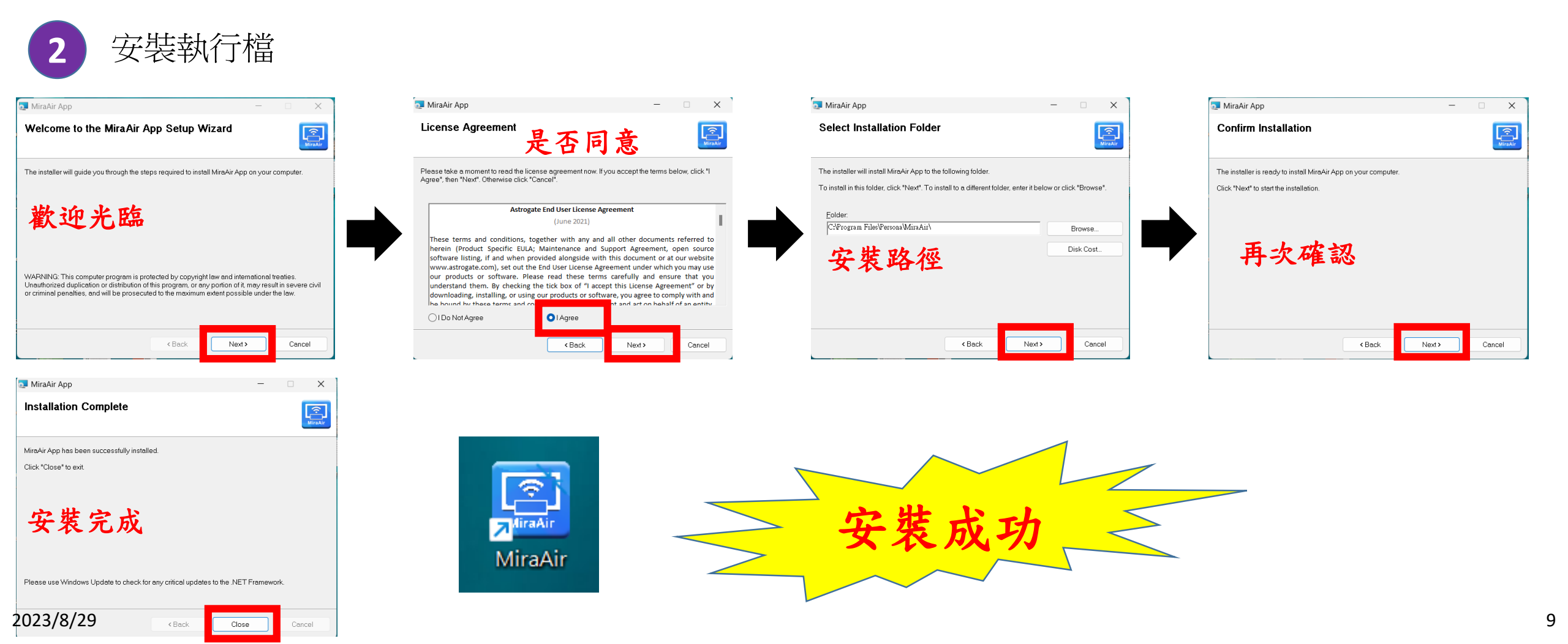

## ■ Windows Windows 系統無線投影步驟

#### Station IP:192.168.43.1

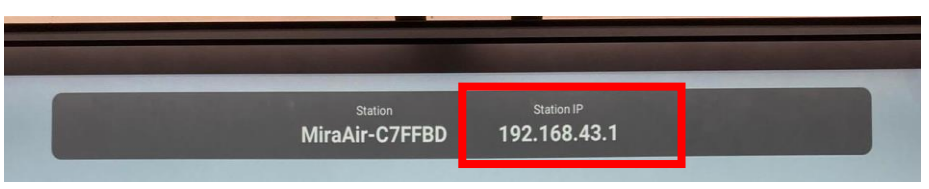

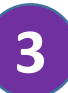

連結智慧電視wife熱點,並打開智慧電視以 及筆電的MiraAir

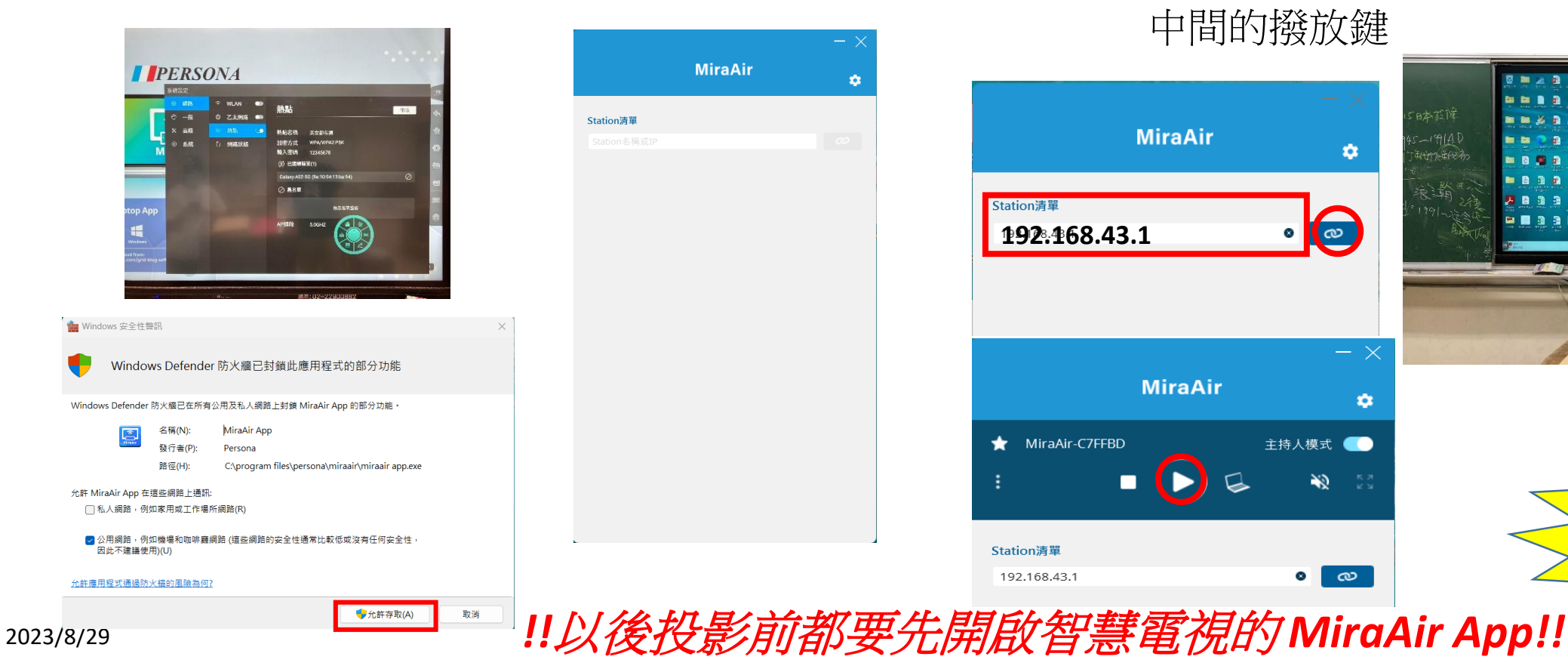

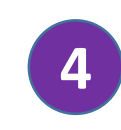

在紅色框框中輸入Station IP,按旁邊的迴 紋針,程式就會幫你配對,要開始投影按 中間的撥放鍵

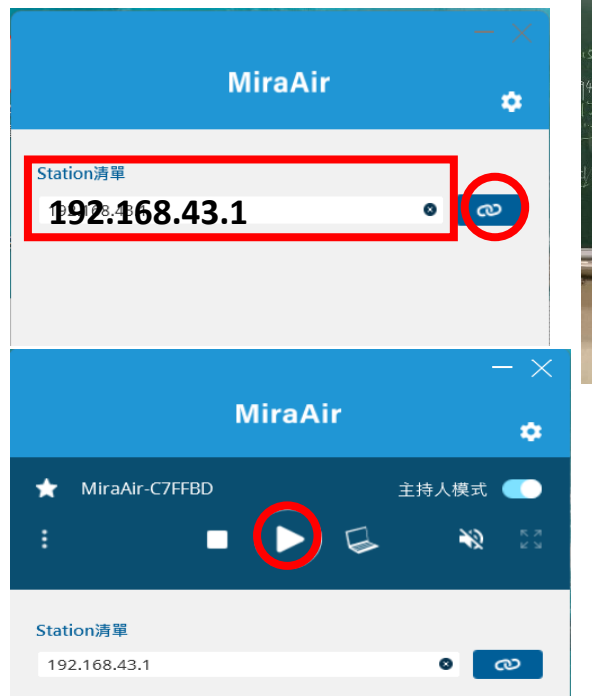

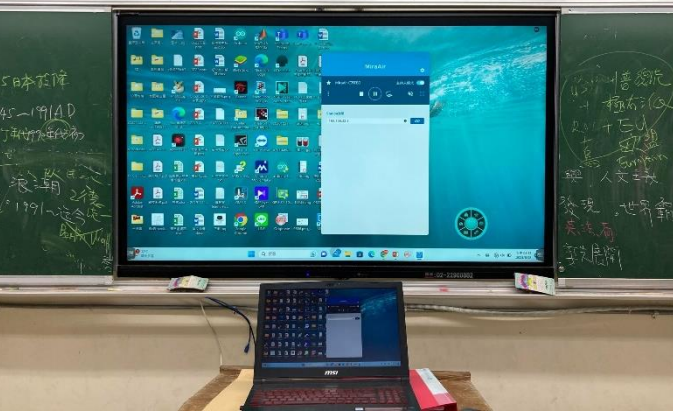

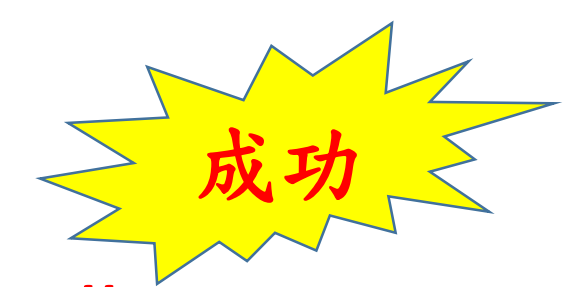

10

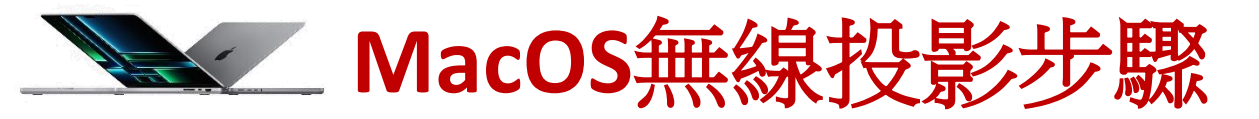

#### 1 打開瀏覽器在網址中輸入 <u>www.csknight.com/grid-blog-soft.html</u>,選擇第一個項目,點開後把網頁往下 拉,點選MacOS版本點擊下載並安裝

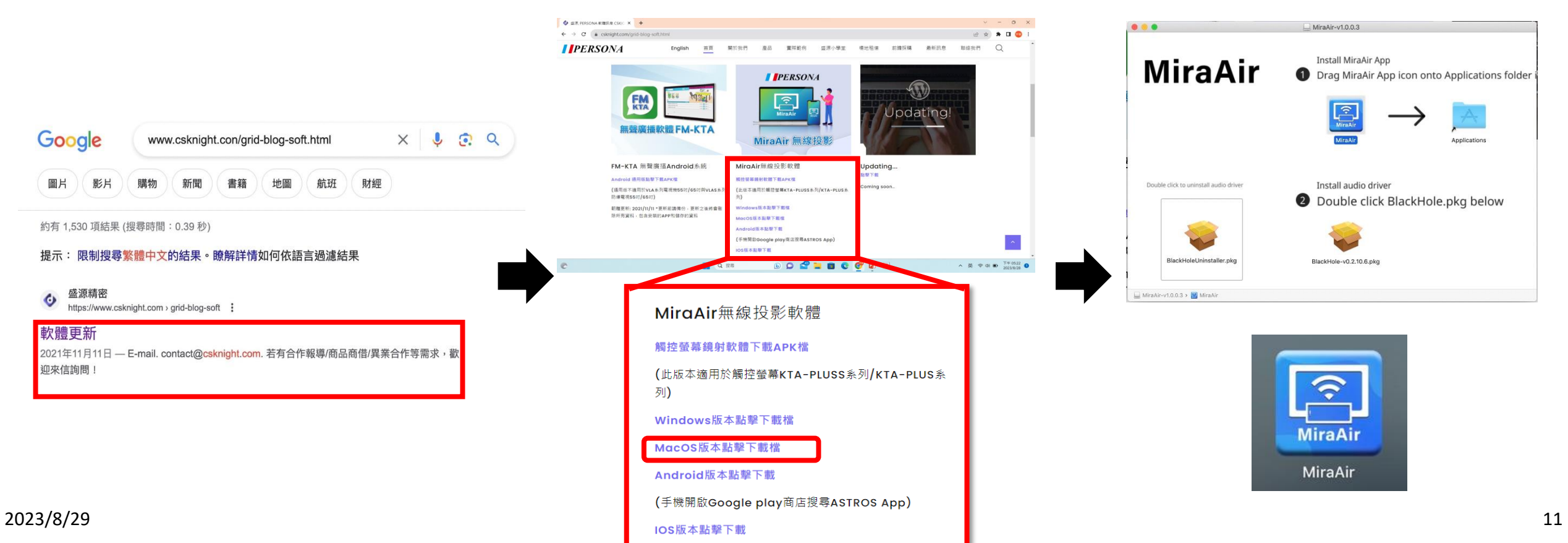

op App

2

Mac的MiraAir

#### 

# Comparison Comparison

連結智慧電視wife熱點,並打開智慧電視和

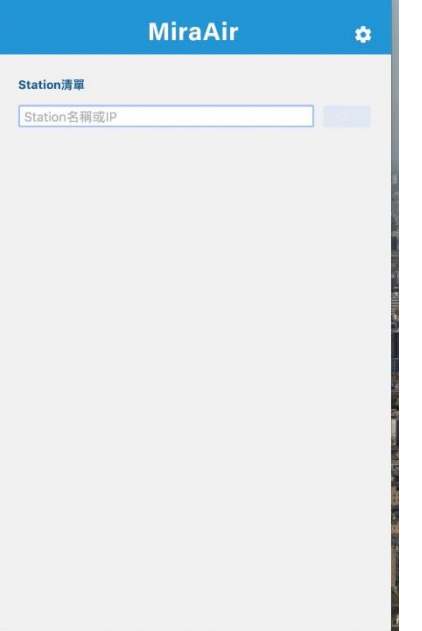

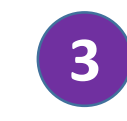

192:468.43.1

🛨 MiraAir-C7FFBD

Station清單

. . .

## 在紅色框框中輸入Station IP,按旁邊的迴紋針,程式就會幫你配對,要開始投影按中間的撥放鍵

192.168.43.1

MiraAir-C7FFBD

中间印护投放越 MiraAir ◆

0

1

8

主持人模式 👥

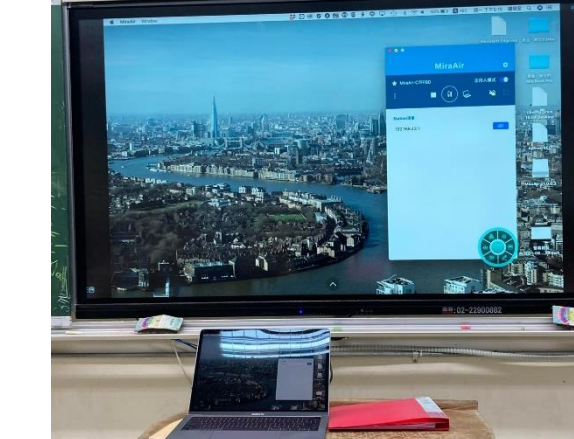

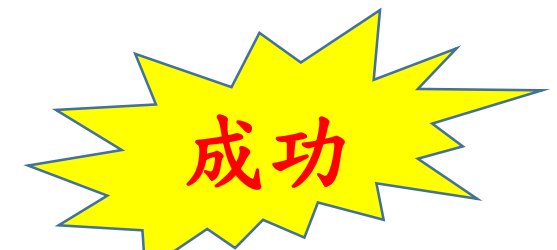

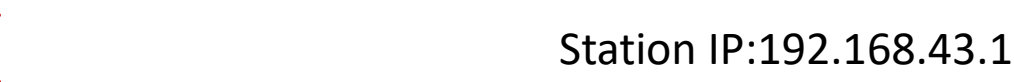

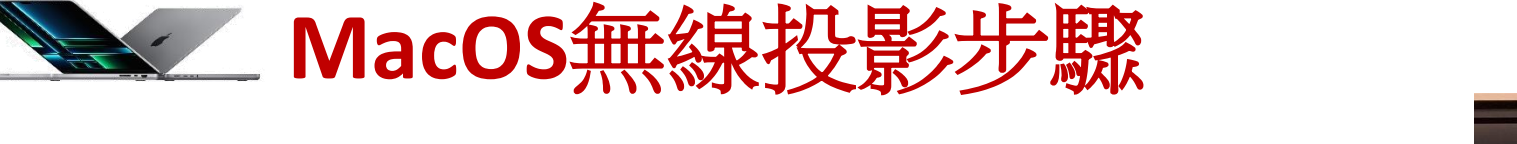

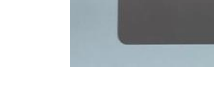

MiraAir